## How to View and Print Employee Vouchers in My HR Dashboard

Login to your My HR Dashboard with your Username.

Once you are in, click on the employee you want to print the payroll voucher for under "My Employees" section.

| / 🔺 s | outhern Personnel Man ×                  |                        |              |                                                                                  |                                                                                |            |              |                                                                                |                |   | عالفا |     | × |
|-------|------------------------------------------|------------------------|--------------|----------------------------------------------------------------------------------|--------------------------------------------------------------------------------|------------|--------------|--------------------------------------------------------------------------------|----------------|---|-------|-----|---|
| € ⇒   | C Secure   https://spm.pris              | mhr.com/spm/dbweb.asp? | dbcgm=1      |                                                                                  |                                                                                |            |              |                                                                                |                |   |       | t G | : |
|       | SPMI                                     | MY COMPANY             | MY EMPLOYEES |                                                                                  | MY PAYROLLS                                                                    |            | *            |                                                                                | ۹ ビ            |   | 3     | L   |   |
|       | Company / Dashboard / Home               |                        |              | (                                                                                | Company: (000100) E                                                            | emo Client |              |                                                                                |                | 9 | 9     |     |   |
|       | My Favorites                             |                        |              | My Su                                                                            | pport Team                                                                     |            |              |                                                                                |                |   |       |     |   |
|       | Employee Details<br>Recurring Deductions |                        |              |                                                                                  | Payroll Manager<br>Sherrie Bates<br>(479) 474-7752<br>sherrie@spmihr.com       |            |              | Human Resources<br>Tammy Barthel<br>tammy@spmihr.com                           |                |   |       |     |   |
|       |                                          |                        |              |                                                                                  | Benefits<br>Daniela Romero<br>daniela@spmihr.com                               |            |              | Business Development<br>Kyle Morris<br>(479) 806-9976<br>KyleMorris@spmihr.com |                |   |       |     |   |
|       |                                          |                        |              |                                                                                  | Client Advocate<br>Dianna Lyon-Wagner<br>(479) 208-2048<br>dianna@myhrpros.com |            |              |                                                                                |                |   |       |     |   |
|       | Pasant Payralla                          |                        |              | My Empl                                                                          | 01/000                                                                         |            |              |                                                                                |                |   |       | - 1 |   |
|       | Payroll Description                      |                        | Pay Date     | Employee                                                                         | Name                                                                           | Ext        | Work         | Mobile                                                                         | Work Email     |   |       |     |   |
|       | <u>201727</u> 201727 -                   |                        | 06/23/2017   | Doe, Jane<br>Fitzgerald,                                                         | . Michael                                                                      |            |              |                                                                                |                |   |       |     |   |
|       |                                          |                        |              | Maria, Her<br>Penn, Johr<br>Smith II, J<br>Smith, Jer<br>Smith, Joh<br>Test, Joy | nendez<br>n<br>John<br>my<br>nn                                                |            |              | 555-555-5555                                                                   | Work@email.com |   |       |     |   |
|       |                                          |                        |              |                                                                                  |                                                                                |            |              |                                                                                |                |   |       |     |   |
|       |                                          |                        | PrismHR      |                                                                                  | Privacy                                                                        | Ve         | ersion 1.7.4 | .0                                                                             |                |   |       |     |   |
|       |                                          |                        |              |                                                                                  |                                                                                |            |              |                                                                                |                |   |       |     |   |
|       |                                          |                        |              |                                                                                  |                                                                                |            |              |                                                                                |                |   |       |     |   |

Click on the 'Action' bar

then click on "Payroll Vouchers".

| SPMI                                                                                                    | MY COMPANY                                                          | MY EMPLOYEES                                             | MY PAYROLLS                                         | 📄 🔺                                                     |                                  | ۹ 🗠                                                                                                    | 1    |
|----------------------------------------------------------------------------------------------------|---------------------------------------------------------------------|----------------------------------------------------------|-----------------------------------------------------|---------------------------------------------------------|----------------------------------|----------------------------------------------------------------------------------------------------|------|
| Company / Dashboard / Home                                                                                                    |                                                                     |                                                          | Company: (00010                                     | 0) Demo Client                                          |                                  |                                                                                                    | 99 = |
| My Favorites<br>Employee Details<br>Recurring Deductions                                                                           |                                                                     |                                                          | Ay Support Team<br>Payroll Manager<br>Sherrie Bates |                                                         | Human Resources<br>Tammy Barthel |                                                                                                    |      |
| R / Change / Employee Detail                                                                                                    | s                                                                   |                                                          | Company: (000100                                    | ) Demo Client                                           |                                  |                                                                                                    | 0 =  |
| Caleb Hernandez                                                                                                    | 200010                                                              | Name Personal                                            | Address   Work                                      | Pay   Tax                                               | Deposit   Skil                   | Audit<br>Benefit Overview<br>Documents<br>Employee Events                                                                                                    |      |
| Name & Contact<br>Last Name<br>First Name<br>Middle Name<br>Nickname                                                               | Hernandez<br>Caleb                                                  | Work Phone<br>Work Email<br>ESS User Na                  | me                                                  |                                                         |                                  | Employee Notes<br>Loans<br>Organization Chart<br>Override Rates<br>Pay History<br>Payroll Summary                                                                                             |      |
| Employment<br>Employment Status<br>Status Date<br>Employment Type<br>Type Date<br>Position<br>ESC Code<br>FLSA Exempt<br>W/C Class | ACTIVE<br>05/01/2017<br>FULL TIME<br>05/01/2017<br>Laborer<br>LABOR | Employer<br>Employer St<br>Last Hire Da<br>Original Hire | art Date C<br>te C<br>Date C                        | Demo Employer<br>)5/01/2017<br>)5/01/2017<br>)5/01/2017 | L                                | Payroll Vouchers<br>Position Ristory<br>Position Rates<br>PTO Register<br>Reprint Form W-2<br>Retirement Plan Errollment<br>Scheduled Deductions<br>Scheduled Payments<br>Status Type History |      |
| Save Car                                                                                                    | Close                                                               | 1                                                        |                                                     |                                                         |                                  | User fields<br>Remove From Favorites<br>Display Data Mapping                                                                                                    | _    |
|                                                                                                    |                                                                     | PrismHR                                                  | Privacy                                             | Version 1.                                              | .7.4.0                           |                                                                                                    |      |

Click on the Voucher you want to view or print.

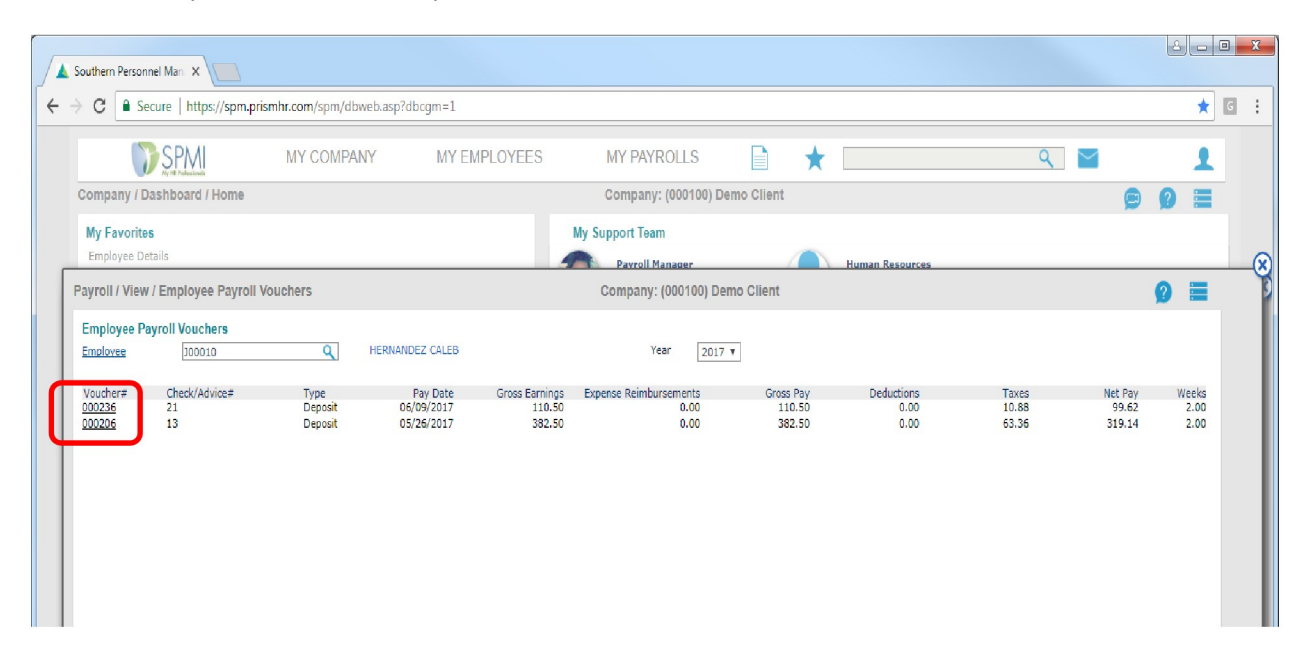

Then click on the 'Bankin' tab.

| • Secure https://spm.prismhr.com/spm/dbweb.asp?dbcgm=1             • MY Favorities             • Company / Dashboard / Home             • Organy / Dashboard / Home             • My Favorities             • Employee Details             • Payroll / View / Employee Payroll Vouchers             • Payroll / View / Employee Payroll Vouchers             • Voucher Number             • Voucher Number              •                                                                                                    | Southern Personnel Man ×                                                                                                    | le                                                                                                    | <b>- x</b> |
|----------------------------------------------------------------------------------------------------|----------------------------------------------------------------------------------------------------|----------------------------------------------------------------------------------------------------|------------|
| MY COMPANY     MY EMPLOYEES     MY PAYROLLS     Image: Company: Company: Com          | · > C Secure   https://spm.prismhr.com/spm/dbweb.asp?dbcgm=1                                                                                                    |                                                                                                    | * 🗉 :      |
| Company / Dashboard / Home       Company: (000100) Demo Client       Image: Company: Company: Comp               | SPMI MY COMPANY MY EMPLOYEES                                                                                                    | MY PAYROLLS 📄 🛨 🔍 🗹                                                                                                    | 1          |
| My Favorities<br>Employee Details     Payroll View / Employee Payroll Vouchers     Company: (000100) Demo Client     Image: Company: (000100) Demo Client       Payroll / View / Payroll Voucher     Company: (000100) Demo Client     Image: Company: (000100) Demo Client     Image: Company: (00010) Demo Client     Image: Company: (00010) Demo Client     Image: Company: (00010) Demo Client     Image: Company: (00010) Demo Client     Image: Company: (00010) Demo Client     Image: Company: Company: (00010) Demo Client     Image: Company: (00010) Demo Client     Image: Company: Company: Company: (00010) Demo Client     Image: Company: Company: Company: Company: Company: Company: Company: Company: Company: Company: Company: Company: Company: Company: Company: Company: Company: Company: Company: Company: Company: Company: Company: Company: Company: Company: Company: Company: Compan                                                                                                    | Company / Dashboard / Home                                                                                                    | Company: (000100) Demo Client 🦻 😰                                                                                                    |            |
| Payroll / View / Employee Payroll Vouchers     Company: (000100) Demo Client     Image: (000100) Demo Client     Image: (00010) Demo Client     Image: (00010) Demo Client     Image: (00000) Demo Client     Image: (00000) Demo Client <td>My Favorites<br/>Employee Details</td> <td>My Support Team Parcoli Manager Human Resources</td> <td>G</td>                                                                                                    | My Favorites<br>Employee Details                                                                                                    | My Support Team Parcoli Manager Human Resources                                                                                                    | G          |
| Payroll / View / Payroll Voucher     Company: (000100) Demo Client     Image: Company: Company | Payroll / View / Employee Payroll Vouchers                                                                                                    | Company: (000100) Demo Client 🕜                                                                                                    |            |
| Vaukher Status     PN/T     Employee     300010       Voukher Type     R     List Name     Hernandez       Payroll Number     201724     First Name     Caleb       Payroll Number     06/09/2017     Name on Check     Caleb Hernandez       Payron     B     Department     Department       Payron     B     Department     Department       Payron     1     Define Employer     Department       Employer ID     10     Demo Employer     Total Cash Payments (+)     110.50       Period End Date     06/03/2017     Ship Method     Total Taxes Withheld (-)     10.88       Period End Date     06/30/2017     Total Taxes Withheld (-)     10.88       Vear End Date     06/30/2017     Net Voucher Amount (=)     99.62                                                                                                    | Payroll / View / Payroll Voucher           Employee Voucher         Voucher         Pay           Voucher Number         000232         Payroll Voucher                                                                                                    | Company: (000100) Demo Client  Deductions Benefits Tax Banking PT                                                                                                    | . o        |
| Detect of the sent         Date Sent           Employer         Date Sent           School District         Date Sent           Period Start Date         05/21/2017           Ship Method         Total Cash Payments (+)           Period Start Date         06/30/2017           Quarter End Date         06/30/2017           Year End Date         12/31/2017   Year End Date                                                                                                    | Voucher Status         PRNT           Voucher Type         R           Payroll Number         201724           Pay Date         06/09/2017           Pay Feriod         B           Pay Period         B-Weedy           Deduct Band         I                                                                                         | Employee 300010<br>Last Name Hernandez<br>First Name Calleb<br>Name on Check Calleb Hernandez<br>Department                                                                        |            |
|                                                                                                    | Employer ID         10         Demo Employer           School District         Date Sent           Penad Start Date         05/21/2017         Ship Method           Penad End Date         06/39/2017         Quarter End Date         06/39/2017           Year End Date         12/31/2017         Year End Date         12/31/2017 | Total Cash Payments (+)         110.50           Total Taxes Withheld (-)         10.86           Total Deductions (-)         0.00           Net Voucher Amount (=)         99.62 |            |
| Cancel Close                                                                                                    | Cancel Close                                                                                                    |                                                                                                    |            |
|                                                                                                    |                                                                                                    |                                                                                                    |            |

## Then click on "Reprint Check Stub"

|    | Southern Personnel Man 🗙        |                            |                    |                 |                     |          |                   |         |       |
|----|---------------------------------|----------------------------|--------------------|-----------------|---------------------|----------|-------------------|---------|-------|
| ←  | → C Secure   https://spm.p      | prismhr.com/spm/dbweb.asp? | ibcgm=1            |                 |                     |          |                   |         | * 🖬 : |
|    | SPMI                            | MY COMPANY                 | MY EMPLOYEE        | ES MY PAY       | Rolls               | * [      |                   | ۹ 🗠     | 1     |
| ſ  | Payroll / View / Employee Vouch | er Banking                 |                    | Company         | (000100) Demo Clier | it       |                   |         | 0 =   |
|    | Employee Voucher                | Voucher                    | Pay                | Deductio        | ins                 | Benefits | Tax               | Banking | PTO   |
|    | Voucher Number 000236           |                            | Employee Caleb F   | Hernandez       |                     |          | Pay Date 06/09/20 | .7      |       |
|    | Check Details                   |                            |                    |                 |                     |          |                   |         |       |
|    | Bank Account                    | 1                          |                    |                 |                     |          |                   |         |       |
|    | Check Number                    | 21                         | Reprint Check Stub |                 |                     |          |                   |         |       |
| I. | Check Amount                    | 0.00                       |                    |                 |                     |          |                   |         |       |
| l  | ACH Check Account               | Paper<br>1                 |                    |                 |                     |          |                   |         |       |
|    | Direct Deposit                  |                            |                    |                 |                     |          |                   |         |       |
|    | Transit Number<br>011000028     | Account Number<br>12343563 | Status<br>D*C      | Amount<br>99.62 |                     |          |                   |         |       |

Depending on the browser, another window may populate with the check stub. The screen should give you an option to download or print.

| B stream - Google Chrome                              |                                            |                                                                                                    |           |                      |                            |              |                                            |                 |        |     |   | , 🗆 📈 |
|-------------------------------------------------------|--------------------------------------------|----------------------------------------------------------------------------------------------------|-----------|----------------------|----------------------------|--------------|--------------------------------------------|-----------------|--------|-----|---|-------|
| Steam - Google Children                               | -i-U0V-                                    | 00000                                                                                                    |           |                      | And in case of             | 1000         | 1.25                                       | -               |        | 100 | _ | -     |
| Secure   https://spmee.prismnr.com/spm/stream/key=180 | ainmarg                                    | 6200/19809                                                                                                    |           |                      |                            |              |                                            |                 |        |     |   |       |
| stream                                                |                                            |                                                                                                    |           |                      | 1/1                        |              |                                            |                 |        |     | ± | æ 📘   |
|                                                       |                                            | and the second second se |           |                      |                            |              |                                            |                 |        |     |   |       |
|                                                       | SSN# 555<br>EMP# J00                       | -55-2115 Period Sta<br>010 Period En                                                                                                    | rt Date 0 | 5-21-2017            | Check Date<br>Check Number | 06-09-2017 F | ederal Filing Status<br>tate Filing Status | SNONE           |        |     |   |       |
|                                                       |                                            | E                                                                                                    | rnings    | Current              |                            |              | Deduc                                      | ctions / Taxes  |        |     |   |       |
|                                                       | Dato                                       | Pay Description                                                                                                    | Pay Ra    | e Hrs/Units          | Pay Amount                 |              | Description                                | Amount          | atr    |     |   |       |
|                                                       | 05-03-2017                                 | HOURS                                                                                                    | 8.50      | 13.00                | 110.50                     |              | FEDERAL TAX<br>MEDICARE                    | 2.20            | 7.15   |     |   |       |
|                                                       |                                            |                                                                                                    |           |                      |                            |              | AR INCOME TAX                              | 0.23            | 4.92   |     |   |       |
|                                                       |                                            |                                                                                                    |           |                      |                            |              |                                            |                 |        |     |   |       |
|                                                       |                                            |                                                                                                    |           |                      |                            |              |                                            |                 |        |     |   |       |
|                                                       |                                            | TOTAL<br>Direct Deposit Detail                                                                                                    |           | 13.00<br>N           | et Pay Distrib             | ution        |                                            |                 |        |     |   |       |
|                                                       | Account                                    | Туре                                                                                                    | Amount    | Туре                 |                            | Amour        |                                            |                 |        |     |   |       |
|                                                       | 43563                                      | CHECKING                                                                                                    | 99.62     | CHECK<br>DIRECT DEPK | DSIT                       | \$99.6       | 2                                          |                 |        |     |   |       |
|                                                       |                                            |                                                                                                    |           | TOTAL NET            | PAY                        | \$99.6       |                                            |                 |        |     |   |       |
|                                                       | TOTAL DEP                                  | osmin<br>arnings - Year To Dat                                                                                                    | \$09.62   | IOTAL NET            | Paid Time O                | a+ 10.74     | Employe                                    | r Contributions | 74.24  |     |   |       |
|                                                       | Description                                |                                                                                                    | YTE       | Description          |                            | Balano       | Description                                | Amount          | тто    |     |   |       |
|                                                       | HOURS                                      |                                                                                                    | 493.00    |                      |                            |              |                                            |                 |        |     |   |       |
|                                                       |                                            |                                                                                                    |           |                      |                            |              |                                            |                 |        |     |   |       |
|                                                       |                                            |                                                                                                    |           |                      |                            |              |                                            |                 |        |     |   |       |
|                                                       |                                            |                                                                                                    |           |                      |                            |              |                                            |                 |        |     |   |       |
|                                                       | Line One Me                                | 15 5400                                                                                                    | \$493.00  |                      |                            |              | TOTAL                                      | 0.00            | 0.00   |     |   |       |
|                                                       | Line Two Me<br>Line Three M<br>Line Four M | ssage<br>lessage                                                                                                    |           |                      |                            |              |                                            |                 |        |     |   |       |
|                                                       |                                            |                                                                                                    |           |                      |                            |              |                                            |                 |        |     |   |       |
|                                                       |                                            | Demo Client                                                                                                    |           |                      |                            |              |                                            | Per Date 05-    | No. 21 |     |   |       |
|                                                       |                                            | 1701 Main St                                                                                                    |           |                      |                            |              |                                            |                 |        |     |   |       |
|                                                       |                                            | Van Buren, AK 72000                                                                                                    |           |                      |                            |              |                                            |                 |        |     |   | _     |
|                                                       | PAT                                        | Non-negotiable                                                                                                    |           |                      |                            |              |                                            |                 | \$0.00 |     |   | #     |
|                                                       | 70 7 7                                     |                                                                                                    |           |                      |                            |              |                                            |                 |        |     |   |       |
|                                                       | ORDER                                      | Caleb Hernandez                                                                                                    |           |                      |                            | ***          | Non-Neg                                    | otiable *       | **     |     |   |       |
|                                                       | U.                                         | VAN BUREN, AR 729                                                                                                    | 56        |                      |                            |              |                                            |                 |        |     |   | *     |
|                                                       |                                            |                                                                                                    |           |                      |                            |              |                                            |                 |        |     |   |       |
|                                                       |                                            |                                                                                                    |           |                      |                            |              |                                            |                 |        |     |   |       |
|                                                       |                                            |                                                                                                    |           |                      |                            |              |                                            |                 |        |     |   |       |
|                                                       |                                            |                                                                                                    |           |                      |                            |              |                                            |                 |        |     |   | ~     |